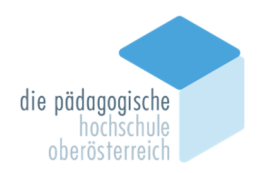

#### Leitfaden für Anerkennungen Sekundarstufe

#### Voraussetzung

Ein Antrag auf Anerkennung kann erst gestellt werden, wenn Sie als Studierende/als Studierender an der PH OÖ inskribiert sind. Voraussetzung ist ein aktives Studium an der PH-OÖ, d.h. Ihr Studium muss bereits für das Semester gemeldet sein.

Für Studierende mit Studienbeginn ab dem WS 2019/20 ist das Service-Center-LiLeS (office@liles.at) zuständig.

#### Gleichwertigkeit

Für das Bachelorstudium können an der PH OÖ nur Lehrveranstaltungen anerkannt werden, die an "Postsekundären Bildungseinrichtungen" gem. § 51 Abs. 2 Z. 1 UG, d. h. Universitäten, Pädagogischen Hochschulen/Akademien, Fachhochschulen oder vergleichbaren Institutionen erfolgreich abgelegt wurden.

## In allen Fällen muss eine Gleichwertigkeit mit den Lehrveranstaltungen der PH OÖ gegeben sein.

Als Kriterien für die Beurteilung der Gleichwertigkeit werden herangezogen:

- Inhalte der Studienanforderung
- Umfang der Studienanforderung Lehrveranstaltungstyp
- Semesterwochenstunden
- ECTS-AP

Bei zeitlich länger zurückliegenden Lehrveranstaltungen kann aufgrund zwischenzeitlich veränderter Inhalte eine Gleichwertigkeit nicht mehr gegeben sein.

An der PH OÖ sind die Institutsleitungen die für die studienrechtlichen Angelegenheiten zuständigen Organe. Die Einreichungen sind im jeweiligen Institut vorzunehmen.

#### Was ist zu erfassen?

- Lehrveranstaltungen, die an einer Bildungseinrichtung nach § 51 Abs. 2 Z. 1 UG oder im Rahmen eines Auslandsaufenthaltes (ERASMUS) positiv absolviert wurden und
- jene Lehrveranstaltungen im Cluster Mitte, für die die Anerkennung erfolgen soll.

#### Was ist vorzulegen?

- Anerkennungsvorschlagsliste, wobei für jede anzuerkennende Lehrveranstaltung eine eigene Position zu erstellen ist. In der Sekundarstufe sind für Lehrveranstaltungen aus dem Studienfachbereich Bildungswissenschaften und aus den Unterrichtsfächern jeweils eigene Anerkennungsvorschlagslisten auszufüllen.
- Nachweis der erfolgreich absolvierten externen Lehrveranstaltungen in Kopie als Beilage zur Anerkennungsvorschlagsliste und Vorlage der Nachweise im Original bei der späteren Einreichung des Antrages.
- Beschreibungen der Inhalte der erfolgreich absolvierten Lehrveranstaltungen, um eine Gleichwertigkeit feststellen zu können. (z.B. Auszüge aus Studienplänen etc.)

#### Bei Fehlen von Beilagen wird der Anerkennungsvorschlag nicht begutachtet!

#### Wo ist einzureichen?

Institut Sekundarstufenpädagogik

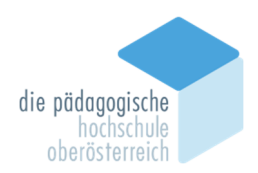

#### Wie erfolgt die Entscheidung?

Die Entscheidung über den Anerkennungsvorschlag erfolgt durch die jeweilige Institutsleitung auf Vorschlag der Fachgruppen im Cluster Mitte.

Nach Begutachtung der Anerkennungsvorschläge erhalten Sie vom Institutssekretariat die Mitteilung für die Antragstellung in PH-Online.

#### Die zur Anerkennung beantragten Lehrveranstaltungen sind vorerst zu besuchen.

**Positive Anträge** sind für die Antragsteller/-innen in PH-Online ersichtlich (Studienerfolgsnachweis). Bis zu diesem Zeitpunkt sind die zur Anerkennung beantragten Lehrveranstaltungen zu besuchen.

Negative Anträge werden mittels Bescheid mitgeteilt.

Bitte beachten Sie, dass Anerkennungen, je nach Anzahl und Art der anzuerkennenden Leistungen, mehrere Wochen Bearbeitungszeit in Anspruch nehmen können!

#### Anerkennungskommission für die Sekundarstufe

Sie setzt sich aus nachstehenden Personen, die zugleich Ansprechpartner/-innen für die aufgezählten Bereiche sind, zusammen:

HS-Prof. Mag. Dr. Christian Flotzinger, Bakk.

#### Fragen zur Antragstellung:

office-sekab@ph-ooe.at

#### Wie soll erfasst werden?

Die Erfassung des Antrages auf Anerkennung erfolgt über PH-Online.

#### Erfassung von Anerkennungen in PH-Online

Bevor Sie mit der Erfassung beginnen, achten Sie darauf, dass Ihr Popupblocker **deaktiviert** ist.

- Anmeldung im System durch Klick auf den Schlüssel
- Öffnen Sie Ihre Visitenkarte (Klick auf Ihren Namen rechts oben, Sie müssen als **Studierende/r** angemeldet sein.)
- Anklicken von Anerkennung / Zeugnisnachtrag

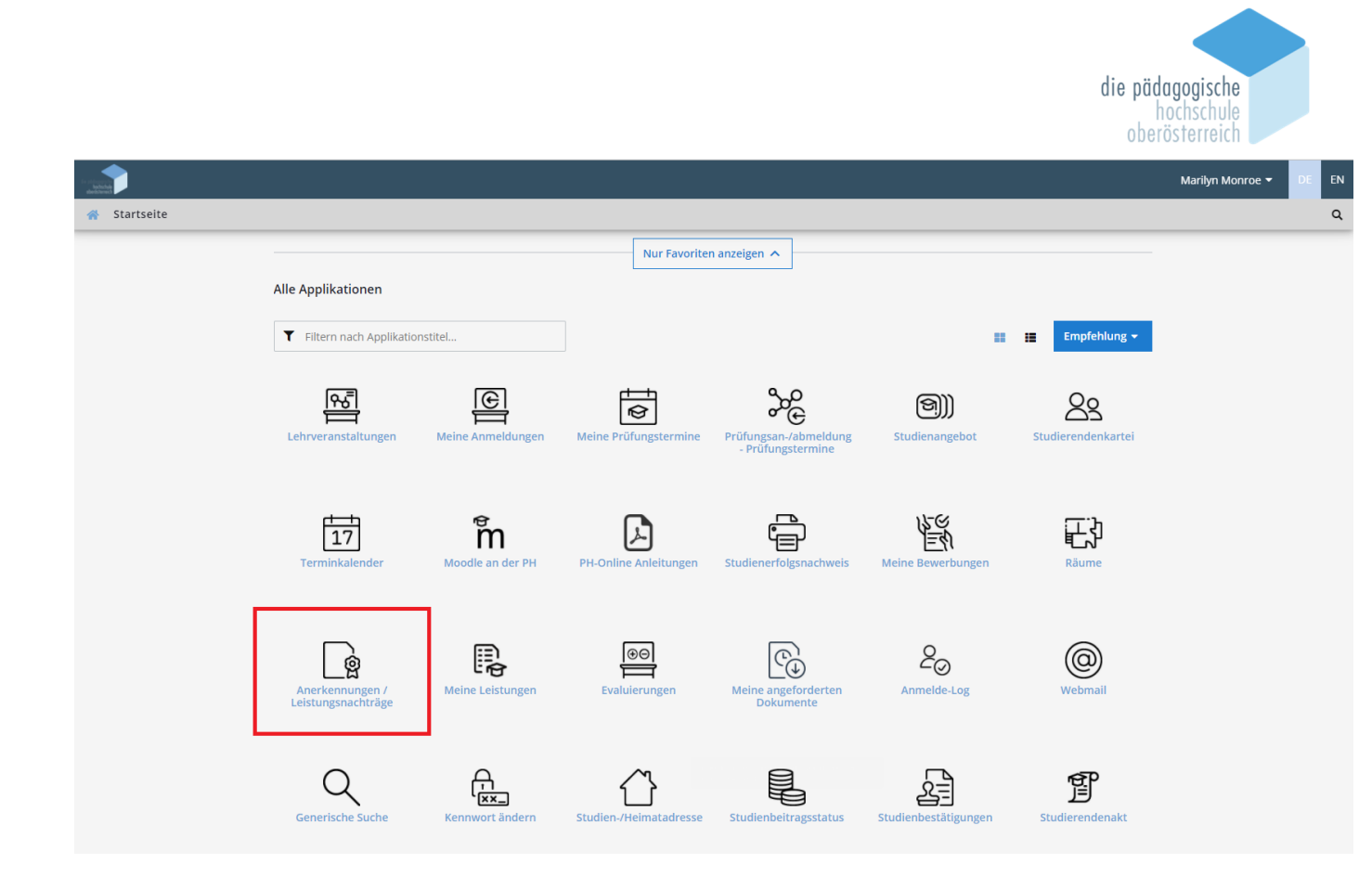

#### Wählen Sie Neue Anerkennung

|                                                        |                                    |            |              |            |                                      |                                        | Marilyn Monroe 👻 DE 🛛 EN |
|--------------------------------------------------------|------------------------------------|------------|--------------|------------|--------------------------------------|----------------------------------------|--------------------------|
| Anerkennunger<br>Monroe, Marilyn (0                    | 1 / Leistungsnachträg<br>01187695) | e / Monroe | Marilyn      |            |                                      |                                        | Q                        |
| Gehe zu 🔻                                              | Aktionen 🔺                         |            |              |            |                                      |                                        |                          |
| Anerkennungen                                          | Neue Anerkennung                   |            |              |            |                                      |                                        |                          |
| Anerkennungstyp                                        | Neue Leistung                      | tszahl     | Dekanatszahl | Datum      | Positionen<br>Alle/OK Stud./OK PH-OÖ | Bildungseinrichtung                    | Anmerkung                |
| BachStud LA Primarstufe (HG,<br>Allgemeine Anerkennung |                                    |            |              | 01 10 2019 | 1/0/0                                | Pädagogische Hochschule Oberösterreich |                          |

#### Anzuerkennende Leistungen

Im folgenden Fenster müssen Sie eintragen,

- für welches Studium Sie die Anerkennung machen wollen
- den Anerkennungstyp
- die Bildungseinrichtung, an der Sie die anzuerkennende Lehrveranstaltung absolviert haben
- aktuelles Datum Ihres Anerkennungsantrags in PH-Online

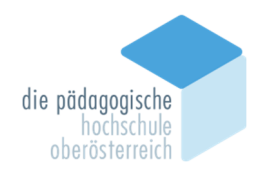

| Anerkennungs        | oarameter erfassen / Monroe, M     | arilyn                             | (                                       |
|---------------------|------------------------------------|------------------------------------|-----------------------------------------|
|                     |                                    |                                    |                                         |
| Allgemein           |                                    |                                    |                                         |
| Studium             | PE 198 406 411 03 2021W BachStud L | A Sekundarstufe AB; Deutsch; G     | Geschichte/Sozialkunde/Polit. Bild (Leh |
| Anerkennungstyp     | Allgemeine Anerkennung             | ~                                  |                                         |
| Geschäftszahl       |                                    |                                    |                                         |
| Dekanatszahl        |                                    |                                    |                                         |
| Anmerkung           |                                    |                                    |                                         |
| Bildungseinrichtung | YY Fremde Bildungseinrichtung - fo | <br>preign educational institution | <b>v</b>                                |
|                     |                                    |                                    |                                         |
| Datum               |                                    |                                    |                                         |
| Anerkennungsdatum   | 08.11.2021                         |                                    |                                         |
|                     |                                    |                                    |                                         |
|                     |                                    |                                    | Speichern Abbrech                       |

Falls Sie die von Ihnen gewünschte Bildungseinrichtung nicht finden, wählen Sie bitte "Fremde Bildungseinrichtung".

| Bildungseinrichtung | YY Fremde Bildungseinrichtung - foreign educational institution | v |  |
|---------------------|-----------------------------------------------------------------|---|--|
|                     |                                                                 |   |  |

Bestätigen Sie mit Speichern, danach Abbrechen/Schließen um das Fenster zu schließen.

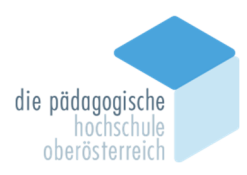

Nun erfolgt das Erfassen der anzuerkennenden Lehrveranstaltungen durch Anklicken von **0/0/0**.

|                        |            |   | _     |                                                              |
|------------------------|------------|---|-------|--------------------------------------------------------------|
| Allgemeine Anerkennung | 08.11.2021 | ( | 0/0/0 | Fremde Bildungseinrichtung - foreign educational institution |
|                        |            |   | _     |                                                              |

#### Wählen Sie **Neue Position**.

Für jede anzuerkennende Lehrveranstaltung muss eine eigene Position angelegt werden!!!

| Anerkennungsposition<br>Allgemeine Anerkennung vo           | en / Monroe Marilyn<br>om 08.11.2021 |                     |  |  |
|-------------------------------------------------------------|--------------------------------------|---------------------|--|--|
| Auswahl ( Positionen ) 🔻                                    | Aktionen 🔺                           | Abbrechen/Schließen |  |  |
|                                                             | Neue Position                        |                     |  |  |
| Zum gewählten Bescheid liegen derzeit keine Positionen vor! |                                      |                     |  |  |

Legen Sie für eine anzuerkennende Veranstaltung (erbrachte externe Leistung) eine neue Position an, indem Sie auf **hinzufügen** klicken

| Anerkennungsposition erfassen / Monro<br>Allgemeine Anerkennung vom 08.11.2021   | oe Marilyn                                                   |  |  |  |  |
|----------------------------------------------------------------------------------|--------------------------------------------------------------|--|--|--|--|
| Abbrechen/Schließen                                                              |                                                              |  |  |  |  |
| Neue Position anlegen<br>anzuerkennende Veranstaltung(en <mark>hinzufügen</mark> |                                                              |  |  |  |  |
| wird/werden anerkannt für PH-OÖ-Veranstaltung(er                                 | wird/werden anerkannt für PH-OÖ-Veranstaltung(en) hinzufügen |  |  |  |  |
|                                                                                  |                                                              |  |  |  |  |
| Speichern und Schließen A                                                        | bbrechen                                                     |  |  |  |  |

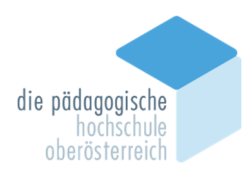

Füllen Sie die **gelb** gekennzeichneten Felder aus und klicken Sie anschließend auf **Speichern und Schließen**.

| Allgemeine Aner       | erne Leistung erfassen / Monroe, Marilyn<br><sup>kennung</sup> vom 08.11.2021 |  |
|-----------------------|-------------------------------------------------------------------------------|--|
| Abbrechen/Schließe    | n                                                                             |  |
| Kurs-Nummer           |                                                                               |  |
| Bezeichnung           |                                                                               |  |
| Bezeichnung (English) |                                                                               |  |
| Thema                 | max. 2000 Zeichen                                                             |  |
| Thema (Englisch)      | max. 2000 Zeichen                                                             |  |
| Wochenstunden         |                                                                               |  |
| ECTS-Credits          |                                                                               |  |
| Prüfungsdatum         | Format: TT.MM.JJJJ                                                            |  |
| Originalnote          |                                                                               |  |
| Lehrveranstaltungsart | ~                                                                             |  |
| Studienjahr           | 2021/22 🗸                                                                     |  |
| Kursdauer             | ~                                                                             |  |
|                       | Speichern Speichern und Schließen Abbrechen/Schließen                         |  |

Bei Originalnote ist immer die Note der Bildungseinrichtung, an der die Lehrveranstaltung absolviert worden ist, einzutragen.

### Erfassung der Lehrveranstaltung, die von der PH OÖ anerkannt werden soll:

| Hier klicken Sie auf "hinzufügen" | bei "wird/werden | anerkannt für PH-OÖ- |
|-----------------------------------|------------------|----------------------|
| Lehrveranstaltung(en)"            |                  |                      |

| *      | Anerkennungsposition erfassen / Monroe Marilyn<br>Allgemeine Anerkennung vom 08.11.2021 |
|--------|-----------------------------------------------------------------------------------------|
| Abl    | prechen/Schließen                                                                       |
| anzue  | Neue Position anlegen<br>rkennende Veranstaltung(en) hinzufügen                         |
| wird/v | verden anerkannt für PH-OÖ-Veranstaltung(en <mark>hinzufügen</mark>                     |
|        | Speichern und Schließen Abbrechen                                                       |

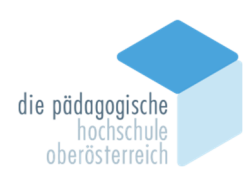

# Wählen Sie nun die gewünschte Lehrveranstaltung/Prüfungsknoten aus dem Studienplan aus:

| Anzuerkennende Leistung auswählen / Marilyn Monroe<br>Stellung im Studienplan auswählen | Q                   |
|-----------------------------------------------------------------------------------------|---------------------|
| Zur Allgemeinen Sucheingabe Fertig                                                      |                     |
| Auswählen                                                                               |                     |
|                                                                                         |                     |
| Bezeichnung                                                                             | empf. Sem. ECTS Cr. |
| 🗆 📕 [2021W] Bachelorstudium Lehramt Sekundarstufe (Allgemeinbildung)                    | 240                 |
| 🗉 💻 [VK] [BW_B_19] Bildungswissenschaftliche und pädagogisch-praktische Ausbildung B    | 40                  |
| 🗉 🔶 [VK] [BW_B_1] Grundlagen des Lehrberufs 1: Lehren und Lernen im Kontext der Schule  | 6                   |
| 🗉 🔶 [VK] [BW_B_2] Grundlagen des Lehrberufs 2: Beruf Lehrer/in und Unterricht           | 10                  |
| 🗉 🔶 [VK] [BW_B_3] Bildung, Schule und Gesellschaft                                      | 7                   |
| 🗉 🔶 [VK] [BW_B_4] Fachkundig unterrichten, individualisieren und differenzieren         | 10                  |
| • [VK] [BW_B_5] Unterricht adaptiv gestalten, Diagnose und Selbstevaluation             | 7                   |
| Unterrichtsfächer                                                                       | 194                 |
| 🗉 🔶 [VK] [FWF_B_19] Freie Wahlfächer                                                    | 6                   |
| Auswählen                                                                               |                     |

### Beispiel einer ausgewählten Lehrveranstaltung/Prüfungsknoten:

| *     | Anzuerkennende Leistung auswählen / Marilyn Monroe<br>Stellung im Studienplan auswählen                                                        |               | ۹           |
|-------|----------------------------------------------------------------------------------------------------|---------------|-------------|
| Zur / | Allgemeinen Sucheingabe Fertig                                                                                                    |               |             |
| Aus   | swählen                                                                                                    |               |             |
|       |                                                                                                    |               |             |
| E     | Bezeichnung                                                                                                    | empf.<br>Sem. | ECTS<br>Cr. |
|       | 🗆 📕 [2021W] Bachelorstudium Lehramt Sekundarstufe (Allgemeinbildung)                                                                           |               | 240         |
|       | 🖃 💳 [VK] [BW_B_19] Bildungswissenschaftliche und pädagogisch-praktische Ausbildung B                                                           |               | 40          |
|       | • [VK] [BW_B_1] Grundlagen des Lehrberufs 1: Lehren und Lernen im Kontext der Schule                                                           |               | 6           |
| ۲     | [VK] [BW_B_1.1] Einführung in erziehungswissenschaftliches Denken (STEOP) [STEOP]                                                              |               | 2           |
| 0     | [VK] [BW_B_1.2] Theorien, Konzepte und Kategorien der Bildungswissenschaften, inkl.<br>Einführung in wiss. Arbeiten                            |               | 2           |
| 0     | [VK] [BW_B_1.3] Entwicklung und Lernen im Kindes- und Jugendalter mit besonderer<br>Berücksichtigung der geschlechtsspezifischen Sozialisation |               | 2           |
|       | 🗉 🔶 [VK] [BW_B_2] Grundlagen des Lehrberufs 2: Beruf Lehrer/in und Unterricht                                                                  |               | 10          |
|       | 🗉 🔶 [VK] [BW_B_3] Bildung, Schule und Gesellschaft                                                                                             |               | 7           |
|       | 🗉 🔶 [VK] [BW_B_4] Fachkundig unterrichten, individualisieren und differenzieren                                                                |               | 10          |
|       | 🗉 🔶 [VK] [BW_B_5] Unterricht adaptiv gestalten, Diagnose und Selbstevaluation                                                                  |               | 7           |
|       | 🗉 💻 Unterrichtsfächer                                                                                                    |               | 194         |
| Aus   |                                                                                                    |               | 6           |

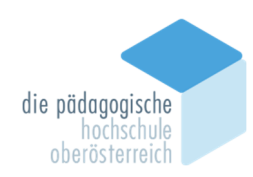

| Anzuerkennend<br>Allgemeine Anerke | de Leistung hinzufügen / Monroe, Marilyn<br>ennung vom 08.11.2021 | ۹       |
|------------------------------------|-------------------------------------------------------------------|---------|
| Soll hinzugefügt werden            | SeBBW01x01 Einführung in erziehungswissenschaftliches D 🔻         |         |
| Semester                           | 2021/22 W 🗸                                                       |         |
| Beurteilung                        | ~                                                                 |         |
| Weitere auswählen                  | Hinzufügen Scl                                                    | hließen |
|                                    |                                                                   |         |

**ACHTUNG:** Es dürfen KEINE Lehrveranstaltungen mit A.... ausgewählt werden! Sollte bei der Auswahl nur eine A-Nummer erscheinen, so wählen sie bitte unter "Semester" das gegenteilige Semester im entsprechenden Studienjahr aus.

Für Anerkennungen der PH OÖ sind ausnahmslos die Lehrveranstaltungen mit "SeB…" beginnend auszuwählen.

Alternativ kann auch die Funktion "Zur Allgemeinen Sucheingabe" genutzt werden. Dies ist nur zielführend, wenn sie bereits die korrekte Lehrveranstaltungsnummer des Curriculums kennen.

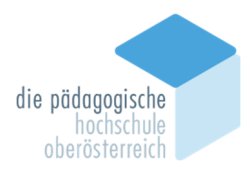

#### Anzuerkennende Leistung hinzufügen

Allgemeine Anerkennung (Sonstiges: Gutschrift It. Studienplan etc.) vom 01.06.2023 Studium: PE 198 406 411 03 BachStud LA Sekundarstufe AB; Deutsch; Geschichte/Sozialkunde/Polit. Bildung (Lehramt AT) Bildungseinrichtung: Fremde Bildungseinrichtung - foreign educational institution

| Soll hinzugefügt werden | + <u>Neues Anerkennungsobjekt hinzufügen</u>         |  |  |  |
|-------------------------|------------------------------------------------------|--|--|--|
|                         | SeBDE03x02 Historische Grammatik des Deutschen (2S 🔻 |  |  |  |
| Semester                | 2022/23 5 🗸                                          |  |  |  |
| Beurteilung             | A anerkannt 🗸                                        |  |  |  |
| Weitere auswählen       | Hinzufügen Schließen                                 |  |  |  |

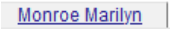

Hilfe PH onlin

#### Anerkennungsposition erfassen

Allgemeine Anerkennung (Sonstiges: Gutschrift It. Studienplan etc.) vom 01.06.2023 Studium: PE 198 406 411 03 BachStud LA Sekundarstufe AB; Deutsch; Geschichte/Sozialkunde/Polit. Bildung (Lehramt AT) Bildungseinrichtung: Fremde Bildungseinrichtung - foreign educational institution

| Position 1 bearbeiten                                                        |                         |                       |              |         |  |  |
|------------------------------------------------------------------------------|-------------------------|-----------------------|--------------|---------|--|--|
| anzuerkennende Veranstaltung(en) hinzufügen                                  |                         |                       |              |         |  |  |
| Kurs der fremden Bildungseinrichtung                                         | Kursdauer               | Fremd-<br>Beurteilung | ECTS-Credits | Löschen |  |  |
| Name der anzuerkennenden<br>Lehrveranstaltung: VM 2 Wochenstunden<br>2022/23 |                         | gut                   | 2            | Ū       |  |  |
| wird/werden anerkannt für PH-OÖ-Veranstaltung(e                              | n) <u>hinzufügen</u>    |                       |              |         |  |  |
| Lehrveranstaltung/Fach                                                       | PH-OÖ<br>Beurteilung    | ECTS-Credits          | Löschen      |         |  |  |
| SeBDE03x01 Grammatik der deutschen<br>Gegenwartssprache; PS 2SSt S 2022/23   | A anerkannt v           |                       | Ť            |         |  |  |
|                                                                              |                         |                       |              |         |  |  |
| ,                                                                            |                         |                       |              |         |  |  |
|                                                                              | Speichern und Schließen | Abbrechen             |              |         |  |  |

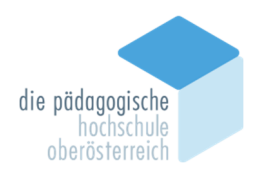

| Anerkennungspositionen / Monroe Marilyn<br>Allgemeine Anerkennung vom 08.11.2021                |             |         |             |        | ۹         |
|-------------------------------------------------------------------------------------------------|-------------|---------|-------------|--------|-----------|
| Reihenfolge                                                                                     | PH-OÖ       | ECTS    | Fremd-      | Bestät | tigung    |
|                                                                                                 | Beurteilung | Credits | Beurteilung | Stud.  | PH-<br>OÖ |
| Position 1                                                                                      |             |         |             | ×      |           |
| Test LV Anerkennung; VO 2 Wochenstunden 2019/20;<br>wird anerkannt für                          | k.A.        | 2       | 2           |        |           |
| SeBBW01x01 Einführung in erziehungswissenschaftliches Denken (STEOP); VU<br>1,5SSt W 2021/22; 🕡 | E           | 2       |             |        |           |

Nach Abschluss der Eingabe erscheint wieder das ursprüngliche Fenster. Damit Sie Ihren Antrag abschließen können müssen Sie auf **1/0/0** klicken.

| Allgemeine Anerkennung | 08.11.2021 | 1/0/0 | Fremde Bildungseinrichtung<br>- foreign educational<br>institution |  |
|------------------------|------------|-------|--------------------------------------------------------------------|--|
|------------------------|------------|-------|--------------------------------------------------------------------|--|

Wollen Sie noch Änderungen durchführen, klicken Sie auf **Position 1.** 

Ist Ihre Eingabe abgeschlossen, klicken Sie auf Antrag drucken.

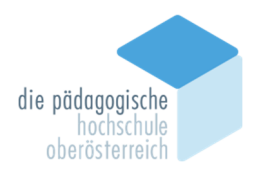

| Anerkennungspositionen / Monroe Marilyn<br>Allgemeine Anerkennung vom 08.11.2021 |                            |                                           |  |  |
|----------------------------------------------------------------------------------|----------------------------|-------------------------------------------|--|--|
| Auswahl ( Positionen )                                                           | - Aktionen -               | Abbrechen/Schließen                       |  |  |
| Reihenfolge                                                                      | Neue Position              |                                           |  |  |
| Position 1                                                                       | Antrag drucken             |                                           |  |  |
| vird anerkannt für<br>SeBBW01x01 Einführung                                      | Alle Positionen bestätigen | es Denken (STEOP); VU 1,5SSt W 2021/22; 🕡 |  |  |

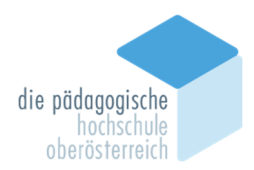

#### Musterantrag:

| die pädag<br>ho<br>oberös | gogische<br>chschule<br>sterreich                                                                                                    |                                                                                                    |                      |           |                        |                       |
|---------------------------|----------------------------------------------------------------------------------------------------|----------------------------------------------------------------------------------------------------|----------------------|-----------|------------------------|-----------------------|
|                           | Frau<br>Marilyn Monroe                                                                                                    | Musterweg 4711<br>5020 Salzburg                                                                                                    |                      |           |                        |                       |
|                           | Matrikelnummer:<br>Studienkennzahl:<br>Studienbezeichnung:<br>Typ:<br>Bildungseinrichtung:                                                                                                    | 01187695<br>PE 198 406 411 03<br>BachStud LA Sekundarstufe AB; Deutsch; Geschichte/Sozialkunde/Polit. Bildung<br>Allgemeine Anerkennung (Sonstiges: Gutschrift It. Studienplan etc.)<br>Fremde Bildungseinrichtung - foreign educational institution |                      |           |                        |                       |
|                           |                                                                                                    | Liste der beantra                                                                                                    | gten Anerk           | ennungen  | 1                      |                       |
|                           | Reihenfolge                                                                                                    |                                                                                                    | PH-OÖ<br>Beurteilung | SSt       | ECTS<br>Credits        | Fremd-<br>Beurteilung |
| -                         | Position 1<br>Name der anzuerkennenden Lehrveranstaltung; VM<br>2022/23                                                                                                    |                                                                                                    |                      | 2,00      | 2,00                   | gut                   |
|                           | soll anerkannt werden für<br>SeBDE03x01 Grammatik der deutschen<br>Gegenwartssprache; PS S 2022/23 [2021W] Bachelorstudium<br>Lehramt Sekundarstufe (Allgemeinbildung) > Unterrichtsfächer > [VK]<br>[406] [406] Deutsch B > [VK] [D_B_3] Grundmodul: Systematik der<br>deutschen Sprache und Literatur > [VK] [D_B_3.1] Grammatik der<br>deutschen Gegenwartsersche |                                                                                                    |                      | 2,00      | 3,00                   |                       |
|                           | Genehmigt: JA [                                                                                                    | NEIN                                                                                                    |                      |           |                        |                       |
|                           |                                                                                                    |                                                                                                    |                      | SSt: 2,00 | ECTS-<br>Credits: 3,00 |                       |
| -                         | Anerkennende Person/Anerkennendes Organ:                                                                                                    |                                                                                                    |                      |           |                        |                       |
|                           | Dat                                                                                                    | um: Unter                                                                                                    | schrift:             |           |                        |                       |
|                           | Unt                                                                                                    | erschrift des beantragenden S                                                                                                    | tudierenden: .       |           |                        | ]                     |

# Ist ihr Ausdruck korrekt, müssen sie vor Abgabe des Antrages alle ihre Positionen bestätigen.

| Anerkennungspositionen / Monroe Marilyn<br>Allgemeine Anerkennung vom 08.11.2021 |                            |                                           |  |  |
|----------------------------------------------------------------------------------|----------------------------|-------------------------------------------|--|--|
| Auswahl ( Positionen )                                                           | Aktionen 🔺                 | Abbrechen/Schließen                       |  |  |
| Reihenfolge                                                                      | Neue Position              |                                           |  |  |
| Position 1<br>Test LV Anerkennung; VO                                            | Antrag drucken             |                                           |  |  |
| wird anerkannt für<br>SeBBW01x01 Einführung                                      | Alle Positionen bestätigen | es Denken (STEOP); VU 1,5SSt W 2021/22; 🕡 |  |  |

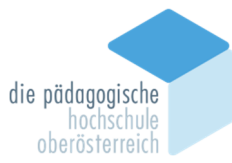

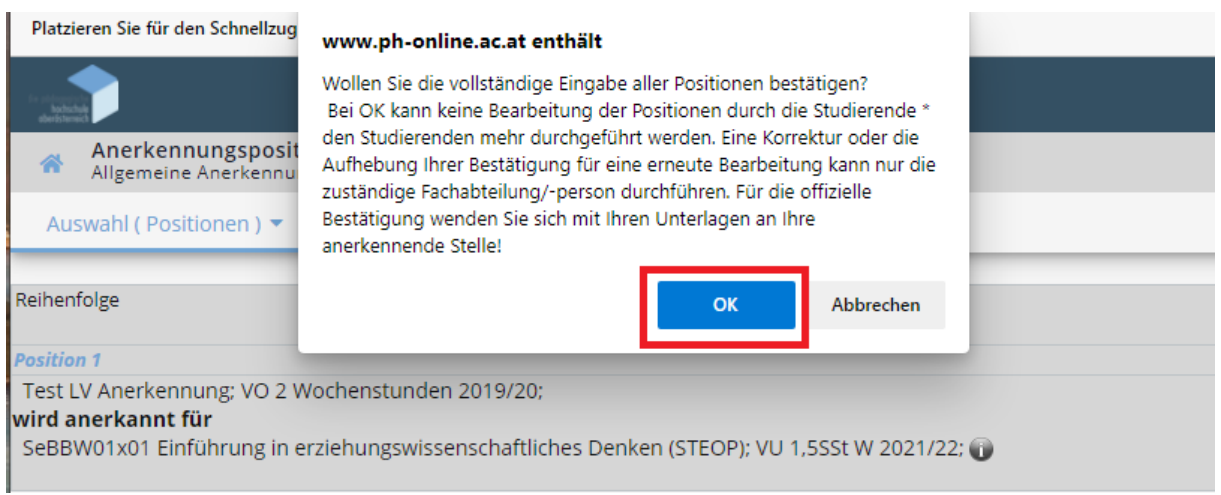

Diesen Ausdruck geben Sie mit Ihren Zeugniskopien (Originale sind ebenfalls vorzulegen) und den Beschreibungen der Lehrinhalte unterschrieben im zuständigen Institutssekretariat ab.

Ihr Antrag wird in der Anerkennungskommission bearbeitet, von der zuständigen Institutsleitung entschieden und dann an die Abteilung Studium und Prüfungswesen zur Bescheid-Ausstellung übermittelt. Die Bescheide werden in Ihrem Studierendenakt abgelegt.

## Für Fragen wenden Sie sich bitte an das zuständige Institut oder an die Studien- und Prüfungsabteilung.